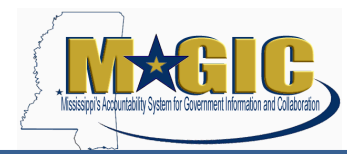

When processing a final settlement for a construction project, MAGIC will not allow the final asset to be set up as a post-cap asset with a capitalization date in a prior year. The final asset must be set up with a capitalization date in the current year. As a result, additional steps must be taken during the final settlement process to ensure missing depreciation is posted (as Unplanned Depreciation) and that remaining depreciation occurs only over the remaining useful life of the asset. The steps of processing a final settlement placed in service during a prior fiscal year are detailed below.

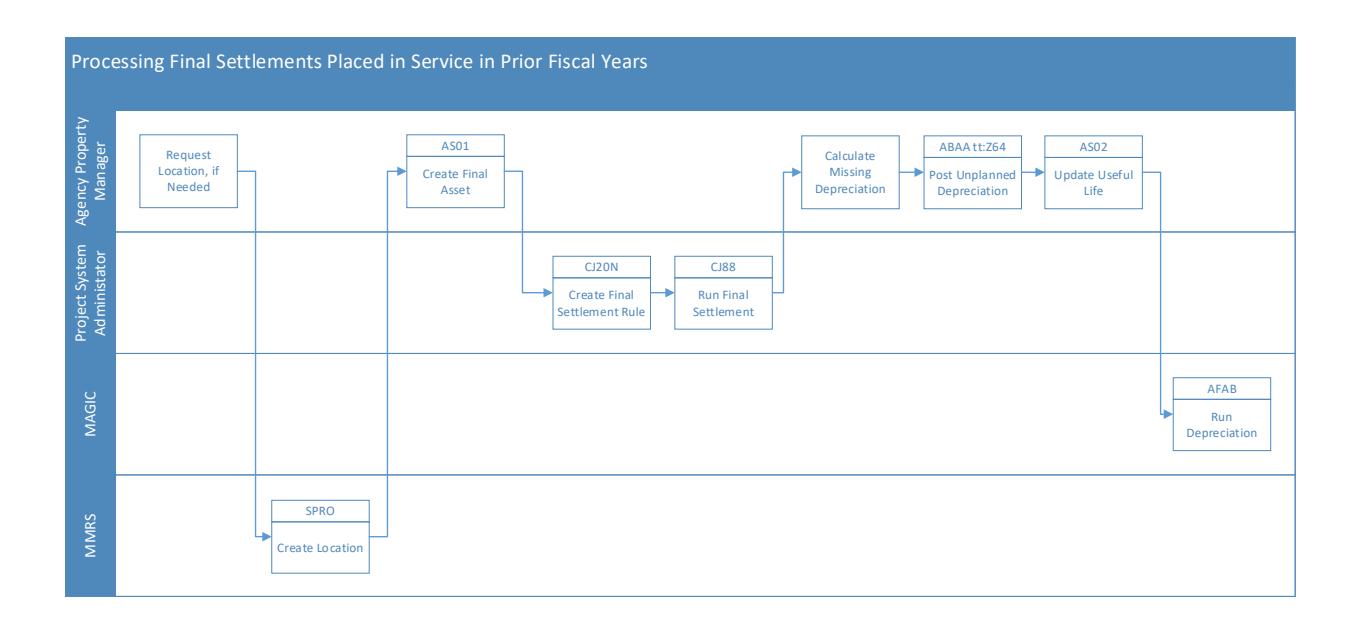

- 1. The Agency Property Manager will request a new Location, if needed. Send email to mash@dfa.ms.gov to request location.
- 2. MMRS will create the location as requested and will provide the information back to the Agency Property Manager.
- 3. The Agency Property Manager will use t-code **AS01** to create the asset.

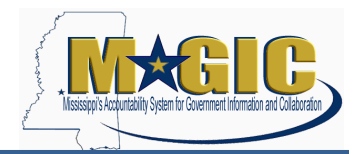

Assets Placed in Service in Prior FY

| 로 Asse <u>t E</u> dit <u>G</u> oto                      | Extr <u>a</u> s En <u>v</u> ironment <u>S</u> ettings S <u>v</u> stem <u>H</u> elp |
|---------------------------------------------------------|------------------------------------------------------------------------------------|
| Ø                                                       | 💌 🔍 🔜 I 😪 😪 I 🚔 🖞 👘 👘 I 🏝 🏝 I 💭 💭 I 🥥 🖳                                            |
| Create Asset: In                                        | nitial screen                                                                      |
| Master data Depreciat                                   | ion areas                                                                          |
| Asset Class<br>Company Code<br>Number of similar assets | BLDG1000 Q<br>SOMS                                                                 |
| Reference                                               |                                                                                    |
| Asset                                                   |                                                                                    |
| Sub-number<br>Company code                              |                                                                                    |
| Post-capitalization                                     |                                                                                    |

| Field                    | Value                                                |  |  |
|--------------------------|------------------------------------------------------|--|--|
| Asset Class              | Typically:                                           |  |  |
|                          | BLDG1000 – Buildings                                 |  |  |
|                          |                                                      |  |  |
|                          | Others, as appropriate:                              |  |  |
|                          | BLDG2000 - Building Systems                          |  |  |
|                          | EQ010005 - Furniture and Equipment                   |  |  |
|                          | EQ020020 - Computers and Computer Equipment          |  |  |
|                          | EQ030015 - Portable Buildings                        |  |  |
|                          | IMPR1000 - Land Improvements                         |  |  |
|                          | IMPR3000 - Land Improvements - Ancillary Assets      |  |  |
|                          | INFR0000 - Infrastructure                            |  |  |
|                          | SOFT0000 - Software - \$1,000,000 and above          |  |  |
| Company Code             | SOMS                                                 |  |  |
| Number of Similar Assets | 1 or more, as needed                                 |  |  |
| Reference Asset          | If copying details from an existing asset, enter the |  |  |
|                          | asset number.                                        |  |  |
| Reference Sub            | If copying details from an existing asset, enter the |  |  |
|                          | asset sub-number.                                    |  |  |
| Company Code             | SOMS                                                 |  |  |
| Post Capitalization      | <blank></blank>                                      |  |  |
|                          | This is important, since this asset will have to be  |  |  |
|                          | brought on the books in the current fiscal year for  |  |  |
|                          | settlement to work, rather than treated as a Post-   |  |  |
|                          | Сар.                                                 |  |  |

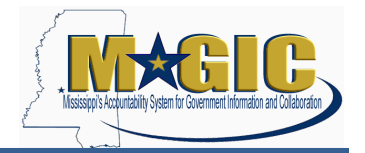

a. On the General tab, enter the Description, Quantity and Number of Floors if applicable.

| Asse <u>t E</u> ait <u>G</u> oto |                                           |
|----------------------------------|-------------------------------------------|
| 2                                | × 📙   🗟 🔇 🗟   🗄 🕅 👘   🎝 🖬 🎝 💭   💭 🗮   🎯 🖷 |
| Create Asset: I                  | Master data                               |
| C Asseturius                     |                                           |
| Asset values                     |                                           |
| set INTERN-00                    | 001 0                                     |
| BLDG1000                         | Buildings Company Code SOMS               |
|                                  |                                           |
| General Time-de                  | pendent Allocations Origin Deprec. Areas  |
| General data                     |                                           |
| Description                      | New Ruilding                              |
| Description                      |                                           |
| Asset main no. text              |                                           |
| Acct determination               | 16100000 CAFR Buildings                   |
| Serial number                    |                                           |
| Inventory number                 |                                           |
| Quantity                         | 2000.00 FT2 Square foot                   |
|                                  |                                           |
| SoMS Data                        |                                           |
| Color                            |                                           |
| Number of Floors                 | 2                                         |
| Disposal Type                    |                                           |
| Posting information              |                                           |
| Capitalized on                   | Deactivation on                           |
| First acquisition on             |                                           |
| Acquisition year                 | 000                                       |
|                                  |                                           |
| Inventory                        |                                           |
| Last inventory on                | Include asset in inventory list           |
| Inventory note                   |                                           |

| Field                                         | Value                                            |  |
|-----------------------------------------------|--------------------------------------------------|--|
| Description 1                                 | Description of Asset                             |  |
| Description 2 Additional description of Asset |                                                  |  |
| Main Asset Text                               | Leave blank, this will default based on the NIGP |  |
|                                               | code selected                                    |  |
| Quantity                                      | Enter Square Footage                             |  |
| Number of Floors                              | Enter Number of Floors in the building           |  |

#### **Processing Final Settlements Job Aid** Assets Placed in Service in Prior FY

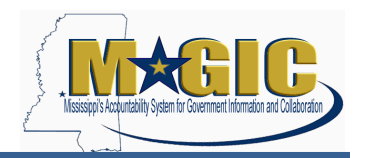

- Assets Placed in Service in Prior FY
  - b. On the Time-dependent tab enter the Cost Center and Fund.

| <sup>7</sup> Asse <u>t E</u> dit <u>G</u> ot                                                                                                    | o Extr <u>a</u> s En <u>v</u> ironment <u>S</u> ettings S <u>v</u> stem <u>H</u> elp                                                                                                    |
|----------------------------------------------------------------------------------------------------|----------------------------------------------------------------------------------------------------|
| Ø                                                                                                    | 💌 🗶   🕲 😪 👷   🚔 🛗 🐇 I 🎝 🖨 I 💭 🐷   🎯 🖳                                                                                                    |
| Create Asset:                                                                                                    | Master data                                                                                                    |
| sset INTERN-0<br>lass BLDG1000                                                                                                    | 0001 0 New Building<br>Buildings Company Code SOMS                                                                                                    |
| General Time-de                                                                                                    | ependent Allocations Origin Deprec. Areas                                                                                                    |
| Interval from 01/01/19<br>Business Area<br>Cost Center<br>Plant<br>Location<br>Room<br>Personnel Number<br>Fund<br>Functional Area<br>Grant<br>Funds Center<br>SoMS Data | NOD to 12/31/9999   1130 Finance & Administration   1130000001 Exec Office   221300000 DFA Gen Support   1130011 Supportive Services   NRGRANT Not Relevant Grant   113000001 Exec Office |
| County                                                                                                    |                                                                                                    |
| Other Employee ID<br>Additional Location                                                                                                    |                                                                                                    |
|                                                                                                    |                                                                                                    |

| Field       | Value                                                   |  |
|-------------|---------------------------------------------------------|--|
| Cost Center | Enter the Cost Center and hit <enter> to derive</enter> |  |
|             | the remaining values                                    |  |
| Fund        | Update the fund if a different fund is needed.          |  |

Note: Other fields on the remaining two Master Data tabs (Allocations and Origin) may require values per agency requirements, but are not mandatory.

c. Make a note of the Asset Number that is created.

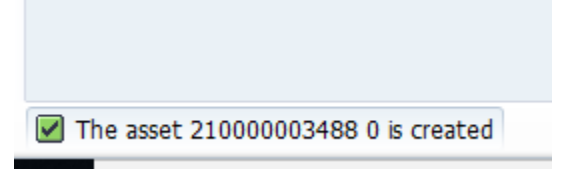

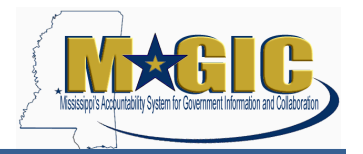

- 4. For Bureau of Buildings (BOB) projects, the Agency Property Manager will coordinate with DFA's Office of Budget and Accounting to process the final settlement. For non-BOB projects, the Agency Property Manager will coordinate with the agency's Project Systems Administrator to create a Final Settlement Rule.
- The Project System Administrator will create the Settlement Rule using the Project Builder screen (t-code CJ20N). They will open the project to be settled using the path Project > Open and search for the project by either Project Definition or WBS Element.

| 🔄 Open Project     | ×                |
|--------------------|------------------|
| Project Definition |                  |
| WBS Element        |                  |
| Network            |                  |
|                    |                  |
|                    | 🕑 🎄 🏡 And open 😣 |

- 6. The Project System Administrator will select the green check to open the project.
- The Project System Administrator will highlight the second row in the Project Structure pane (which is the highest WBS level) and navigate to the Settlement Rule screen by following the path Edit > Costs > Settlement Rule.

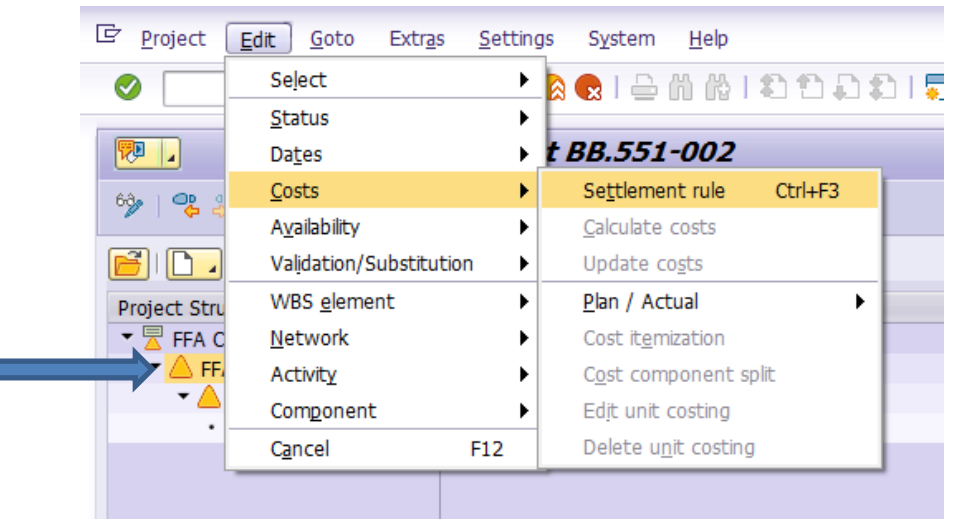

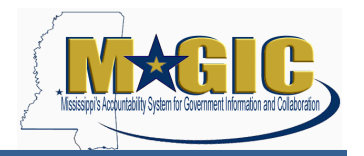

8. The Project System Administrator will enter the required information on the Maintain Settlement Rule: Overview screen. There may be costs associated with a capital project that will not be settled to the asset but to another cost collector. This would occur when these costs do not meet the asset threshold. Additionally, the project may actually be for more than one asset. If either of these situations occurs, multiple line items would be required on this screen to account for the total cost of the project.

| <b>P</b> | Maintain           | Settlement Rule: Overv  | view       |                 |        |      |     |     |      |
|----------|--------------------|-------------------------|------------|-----------------|--------|------|-----|-----|------|
| 9        | ) 🖥 🖧 🖁            |                         |            |                 |        |      |     |     |      |
| WBS e    | lement             | BB.551-002              |            |                 |        |      |     |     |      |
| Actual   | settlement         | FFA CENTER IMPROVEMENTS |            |                 |        |      |     |     |      |
| Distr    | ibution rules      |                         |            |                 |        |      |     |     |      |
| Cat      | Settlement Receive | r Receiver Short Text   | %          | Equivalence no. | Amount | Sett | No. | Str | Fron |
| FXA      | 50000000133-0      | FFA CENTER IMPROVEME    | NTS 100.00 | 0               | 0.00   | AUC  | 1   |     | 0    |
| FXA      | 210000003488-0     | New Building            | 100.00     |                 |        | FUL  | 2   |     |      |
|          |                    |                         |            |                 |        | FUL  |     |     |      |

| Field               | Value                                               |  |
|---------------------|-----------------------------------------------------|--|
| Category            | FXA (Asset)                                         |  |
|                     | CTR (Cost Center)                                   |  |
|                     | ORD (Internal Order)                                |  |
| Settlement Receiver | Enter final asset number(s) created by agency on    |  |
|                     | the second line (as top line should already be      |  |
|                     | populated) and hit <enter>. Other necessary</enter> |  |
|                     | information will derive. If you are settling to     |  |
|                     | more than one asset (or partially to an asset and   |  |
|                     | the remainder to a cost center), then you can       |  |
|                     | allocate to each using either a percent or an       |  |
|                     | amount.                                             |  |
| %                   | If allocating to a single final asset then enter    |  |
|                     | 100.00. If allocating to multiple objects by        |  |
|                     | percent, then enter the pro-rata share for this     |  |
|                     | line.                                               |  |
| Amount              | If allocating to multiple objects by amount, then   |  |
|                     | enter the amount for this line.                     |  |
| Save                | Green arrow back and <save></save>                  |  |

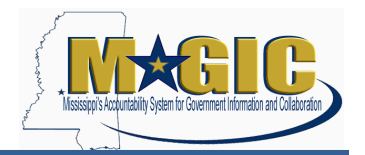

9. The Project System Administrator will use t-code **CJ88** to run the Final Settlement. On the Actual Settlement: Project/WBS Element/Network screen enter the required information.

| 🖻 <u>S</u> ettlement <u>E</u> dit | <u>G</u> oto Extr <u>a</u> s En <u>v</u> iro | nment S <u>y</u> stem | Help             |            |
|-----------------------------------|----------------------------------------------|-----------------------|------------------|------------|
| Ø                                 | 🔊 🔊   🖯 » 🔻                                  | 😠 I 🗁 M 🚯 I           | 11111            |            |
| Actual Settlen                    | ent: Proiect/WBS                             | S Element/Ne          | etwork           |            |
| Ð                                 |                                              | ,                     |                  |            |
|                                   |                                              |                       |                  |            |
|                                   |                                              |                       |                  |            |
| Project                           | BB.551-002                                   | ٥                     |                  |            |
| or                                |                                              |                       |                  |            |
| WBS Element                       |                                              |                       |                  |            |
| or                                |                                              |                       |                  |            |
| Network                           |                                              |                       |                  |            |
| With hierarchy                    |                                              |                       |                  |            |
| With orders                       |                                              |                       |                  |            |
|                                   |                                              |                       |                  |            |
| Parameters                        |                                              |                       |                  |            |
| Settlement period                 | 8                                            |                       | Posting period   | 8          |
| Fiscal Year                       | 2020                                         |                       | Asset Value Date | 02/29/2020 |
| Processing type                   | Full Settlement                              | t 🔻                   | ]                |            |
| Dragossing Options                |                                              |                       |                  |            |
| Processing Options                |                                              |                       |                  |            |
|                                   |                                              | vouto                 |                  |            |
| Check trans. data                 | La                                           | youts                 |                  |            |
| - anoci crano, data               |                                              |                       |                  |            |

| Field             | Value                                                        |  |
|-------------------|--------------------------------------------------------------|--|
| Project           | Project number to be settled                                 |  |
| Settlement Period | Current period eg: Feb = 8                                   |  |
| Fiscal Year       | Current fiscal year                                          |  |
| Processing Type   | Select Full Settlement from dropdown list                    |  |
| Posting Period    | Current posting period eg: Feb = 8                           |  |
| Asset Value Date  | End date of current month                                    |  |
| Test Run          | Initially, select this with check mark. <execute>.</execute> |  |
|                   | Review results for possible errors and resolve any           |  |
|                   | issues.                                                      |  |
|                   |                                                              |  |
|                   | Once errors are resolved, remove Test Run check              |  |
|                   | mark. <execute>.</execute>                                   |  |

10. Next, the Property Manager will use the spreadsheet (Unplanned Depreciation Calculator) to calculate the amount of unplanned depreciation and the remaining useful life for the asset. A picture of this spreadsheet follows.

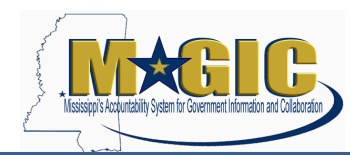

**Assets Placed in Service in Prior FY** 

| Asset Class                                   | BLDG1000 - Buildings |                        |  |
|-----------------------------------------------|----------------------|------------------------|--|
| Useful Life (Years)                           | 40                   |                        |  |
| Useful Life (Periods)                         | 0                    |                        |  |
| Total Useful Life in Periods                  | 480                  |                        |  |
| Acquisition Value                             | \$100,000.00         |                        |  |
| Date Placed In Service                        | 1/1/2019             |                        |  |
| Today's Date                                  | 3/26/2020            | Use this amount for    |  |
| Number of Months to catch up for Depreciation | 14                   | transaction ABAA       |  |
| Scrap Percentage                              | 20%                  | transaction / tb/ v (. |  |
| Full Deprecaition Amount (less Scrap value)   | \$80,000.00          |                        |  |
| Straight Line Depreciation per Period         | \$166.67             |                        |  |
| Unplanned Depreciation                        | \$2,333.33           | Remaining Useful Life  |  |
| Remaining Useful Life (Periods)               | 466                  | Years Periods          |  |
| Remining Useful Life (Decimal)                | 38.83                | 38 10                  |  |
|                                               |                      |                        |  |
|                                               |                      |                        |  |
|                                               |                      |                        |  |
|                                               |                      |                        |  |
|                                               |                      | Use these for          |  |
|                                               |                      | transaction AS02       |  |
|                                               |                      |                        |  |

| Field                           | Value                                                |
|---------------------------------|------------------------------------------------------|
| Asset Class                     | Select the Asset Class from the drop-down list       |
| Acquisition Value               | Enter the acquisition value for the asset. This will |
|                                 | be the amount of the AUC that settled to this        |
|                                 | asset.                                               |
| Date Placed in Service          | Enter the date the asset was placed in service       |
| Unplanned Depreciation          | Use this amount when entering the unplanned          |
|                                 | depreciation amount in transaction ABAA              |
| Remaining Useful Life (Years)   | Use this amount when entering the remaining          |
|                                 | useful life years in transaction AS02.               |
| Remaining Useful Life (Periods) | Use this amount when entering the remaining          |
|                                 | useful life periods in transaction AS02.             |

Create a PDF of the spreadsheet and attach it to your asset as support for both the unplanned depreciation and for changing the default useful life.

11. Using t-code **ABAA**, post the calculated unplanned depreciation to the asset.

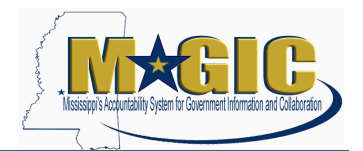

#### Assets Placed in Service in Prior FY

#### Unplanned depreciation: Initial Screen

| Company Code     | SOMS                                                  |
|------------------|-------------------------------------------------------|
| Asset            | 21000003488                                           |
| Subnumber        | 0                                                     |
|                  |                                                       |
| Date specif.     |                                                       |
| Document Date    | 03/10/2020                                            |
| Posting Date     | 03/10/2020                                            |
| Posting Period   | 9                                                     |
|                  |                                                       |
| Transact.        |                                                       |
| Transaction Type | Z64 Unplanned depreciation on prior-year acquisitions |

| Field            | Value                                      |
|------------------|--------------------------------------------|
| Company Code     | SOMS                                       |
| Asset            | Enter the asset number                     |
| Document Date    | Current date                               |
| Posting Date     | Current date                               |
| Posting Period   | Current posting period, e.g. Feb = 8       |
| Transaction Type | Z64 – Unplanned depreciation on prior-year |
|                  | acquisitions                               |
| <enter></enter>  |                                            |

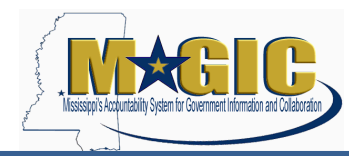

**Assets Placed in Service in Prior FY** 

| Asset                      | 21000003488   | 0     | New Building                        |
|----------------------------|---------------|-------|-------------------------------------|
| Company Code               | SOMS          |       | -                                   |
| Frans. Type                | Z64 Unplanned | depre | eciation on prior-year acquisitions |
| Posting data               |               |       |                                     |
| Amount posted              | 74635.80      |       | USD                                 |
| Asset Val. Date            | 02/29/2020    |       |                                     |
|                            |               |       |                                     |
| Additional details         |               |       |                                     |
| Additional details         |               |       |                                     |
| Additional details<br>Text |               |       |                                     |

| Field           | Value                                          |
|-----------------|------------------------------------------------|
| Amount Posted   | Enter calculated unplanned depreciation amount |
| Asset Val. Date | Current date                                   |
| Text            | Optional, agency discretion                    |
| Reference       | Optional, agency discretion                    |
| Save            | Click Save icon                                |

12. Using t-code **AS02**, update the useful life of the asset to the remaining useful life. Under the Deprec. Areas tab on the asset master record, change the value for the asset's useful life for Full Accrual (Area 01) only to reflect the remaining years/periods of service. Please note that current

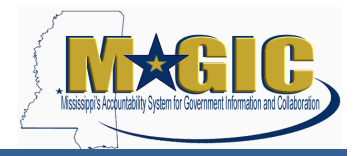

year monthly depreciation amounts will not change. Adjustments to monthly depreciation amounts will take effect at the beginning of the next fiscal year.

| 🖬 🖌 Cha      | ange As    | set: N   | laster da | ita    |            |      |       |         |      |
|--------------|------------|----------|-----------|--------|------------|------|-------|---------|------|
|              | Asset va   | lues     |           |        |            |      |       |         |      |
| et 2         | 210000003  | 488      | 0         | Ne     | w Building |      |       |         |      |
| SS E         | BLDG1000   |          |           | Bu     | ildings    |      | Compa | ny Code | SOMS |
| /aluation    |            | , pondon |           | LIGHTS | - Crigit   |      | ^     |         |      |
| A Depreci    | ation area | DKey     | UseLife   | Prd    | ODep St    | tart |       |         | iii  |
| 01 Full Accr | rual       | ZSL2     | 35        |        | 02/01/2    | 2020 |       |         | ^    |
| 20 Modified  | Acc        | Z100     |           |        | 102/01/2   | 2020 |       |         | ~    |
|              |            |          |           |        |            |      |       |         |      |

| Field   | Value                                                                                                    |
|---------|----------------------------------------------------------------------------------------------------|
| UseLife | Enter number of years of remaining useful life<br>from the spreadsheet in the row for Depreciation<br>Area 01 (Full Accrual).  |
|         | Do not adjust any values for Depreciation Area 20 (Modified Accrual).                                                          |
| Prd     | Enter number of periods of remaining useful life<br>from the spreadsheet in the row for Depreciation<br>Area 01 (Full Accrual) |
|         | Do not adjust any values for Depreciation Area 20 (Modified Accrual).                                                          |
| Save    | Click Save icon                                                                                                    |

13. At month-end, MAGIC will post depreciation, including unplanned depreciation, using t-code AFAB. Shortly before month end close, DFA's Office of Financial Reporting will run a test run and will review the results for possible errors and resolve any issues. On the first day of the month, MAGIC will post depreciation for the prior month.